### PLANS & PRICING > PASSWORD MANAGER

# Upgrade from Individual to Organization

View in the help center: https://bitwarden.com/help/upgrade-from-individual-to-org/

## **U bit**warden

## Upgrade from Individual to Organization

This article will guide existing individual Password Manager users (Free or Premium) through the process of transitioning to an organizations plan (Free, Families, Teams, or Enterprise) in order to start securely sharing data from organizations with friends, family, co-workers, a department, or an entire company.

#### Start your organization

Complete the following steps to start your organization:

1. Log in to the Bitwarden web app and select the **New organization** button:

| Password Manager | All vaults                                                                     |                  | New ~   | BW |
|------------------|--------------------------------------------------------------------------------|------------------|---------|----|
| 🗇 Vaults         | FILTERS                                                                        |                  | Owner   | :  |
| 🖉 Send           |                                                                                |                  | omer    | •  |
| 🖏 Tools 🔋 🔨      | Search vault                                                                   | Brett Warden     | Address | :  |
| Generator        | ✓ All vaults                                                                   | My Now Itor      | -       |    |
| Import data      | + New organization                                                             | myusername       | Ме      | :  |
| Export vault     |                                                                                | Personal Lo      | gin 🖉   |    |
| <b>≅</b> Reports | ✓ All items ☆ Favorites                                                        | myusername       | Me      | :  |
| ③ Settings       | <ul> <li>Login</li> <li>Card</li> <li>Identity</li> <li>Secure note</li> </ul> | Secure Note      | e Me    | :  |
|                  | • •                                                                            | New organization |         |    |

2. On the New Organization screen, enter an Organization name for your new organization and the Billing email we can reach you at.

#### (i) Note

Paid organizations (Families, Teams, or Enterprise) have a 7-day free trial built in. We won't charge you until your trial is over. You can cancel your subscription at any time in the **Settings** tab of your organization.

- 3. If you are creating an organization on behalf of a business:
  - Check the This account is owned by a business checkbox.
  - Provide your Business name.

4. In the **Choose your plan** section, select which type of organization to create. Options include:

- Free: For testing or personal users to share with one other user. Learn more.
- Families: For personal use, to share with family & friends. Learn more.

## **D** bit warden

- Teams: For businesses and other team organizations. Learn more.
- Enterprise: For businesses and other large organizations. Learn more.

#### (i) Note

Paid organizations (Families, Teams, or Enterprise) include premium features for all enrolled users. For more information about premium features, see Password Manager Plans.

5. If you selected a paid organization, enter the following information:

- For Teams or Enterprise, enter the number of User Seats you need. Seats will be added if you exceed this number, unless you specify a limit.
- For Families, Teams, or Enterprise, enter the amount of Additional Storage (GB) you need. Your plan comes with 1 GB of shared encrypted file attachments, and you can add additional storage later if needed.
- For **Teams** or **Enterprise**, select whether you'd like to be billed **annually** or **monthly**. Other organization types may only be billed annually.
- For any paid organization, enter your **Payment Information**.

#### 🖓 Tip

If you want to use Secrets Manager, complete the following steps to add it to your plan:

1. In the More from Bitwarden section, select the Add Secrets Manager checkbox.

- 2. In the **User seats** field, specify the number of seats to purchase for Secrets Manager. This must be lower than or equal to the number of seats specified for your Password Manager subscription.
- 3. In the **Additional service accounts** field, specify the number of service accounts to add to Secrets Manager. Teams and Enterprise plans come pre-packaged with 50 and 200 service accounts, respectively.

6. Click Submit to start using your new organization.

#### Cancel premium individual plan

Paid organizations (Families, Teams, or Enterprise) automatically provide all users with access to premium features. If you had a premium individual subscription at the time of creating the organization, you can cancel your premium individual subscription without losing access to premium features.

#### 🛆 Warning

Bitwarden offers refunds for cancelled premium individual plans **within 30 days of account creation**. If you create a paid organization within 30 days of creating a premium individual account, **contact us** to initiate your refund.

At this time, Bitwarden does not offer refunds to paid subscriptions older than 30 days.

To cancel your premium individual subscription:

# **D bit**warden

#### 1. In the Bitwarden web app, navigate to **Settings** $\rightarrow$ **Subscription**:

| Password Manager    | Subscription                                                                                   | BW BW |
|---------------------|------------------------------------------------------------------------------------------------|-------|
| 🗇 Vaults            | Subscription Payment method Billing history                                                    |       |
| 🕼 Send              | Status Details                                                                                 |       |
| $\sim$ Tools $\sim$ | Active Premium (Annually) @ \$10.00 \$10.00 /year                                              |       |
| <b>≅</b> Reports    | Dec 4, 2025, \$10.00                                                                           |       |
| Settings            | Download license Cancel subscription                                                           |       |
| My account          |                                                                                                |       |
| Security            | Storago                                                                                        |       |
| Preferences         | Your subscription has a total of 1 GB of encrypted file storage. You are currently using 0 MB. |       |
| Subscription        |                                                                                                |       |
| Domain rules        | Add storage Remove storage                                                                     |       |
|                     | Subscription page                                                                              |       |

#### 2. Select the Cancel Subscription button.

#### **Next steps**

Now that you have created your organization, we recommend that you:

- Invite users to your organization.
- Create a collection.
- Share items to a collection.